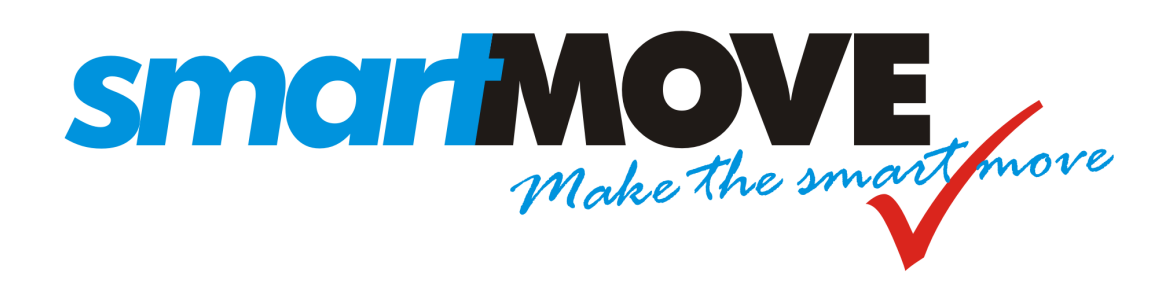

# **Tuning and Configuration Guide**

### V1.1 March 2014

This document describes how to configure the SmartMove dispatching system and tune it for optimum performance.

### Contents

| 1. | Intro | oduction                                           | ; |  |  |  |
|----|-------|----------------------------------------------------|---|--|--|--|
| 2. | Hou   | ousekeeping                                        |   |  |  |  |
|    | 2.1.  | Diaries for recurring bookings                     | ; |  |  |  |
|    | 2.2.  | Users                                              | ; |  |  |  |
|    | 2.3.  | Tariffs                                            | ; |  |  |  |
|    | 2.4.  | Requirements management and your legal obligations | 5 |  |  |  |
|    | 2.5.  | Contingency planning                               | 5 |  |  |  |
|    | 2.6.  | Logo7                                              | 1 |  |  |  |
|    | 2.7.  | Training                                           | 1 |  |  |  |
|    | 2.8.  | Handling the panic button                          | ; |  |  |  |
| 3. | Are   | you getting the most out of SmartMove?9            | ) |  |  |  |
|    | 3.1.  | In-vehicle software                                | ) |  |  |  |
|    | 3.2.  | Docket Killer                                      | ) |  |  |  |
|    | 3.3.  | Alternate booking systems                          | ) |  |  |  |
| 4. | Ope   | rating Properties                                  | L |  |  |  |
|    | 4.1.  | Properties that affect the drivers                 | 2 |  |  |  |
|    | 4.2.  | Properties that affect dispatching                 | į |  |  |  |
|    | 4.3.  | Properties that affect the call centre operators   | ) |  |  |  |
|    | 4.4.  | General Fleet Properties                           | 2 |  |  |  |
|    | 4.5.  | Fare Calculation Properties                        | ; |  |  |  |
|    | 4.6.  | Software Meter Properties                          | ) |  |  |  |
|    | 4.7.  | Docket Killer properties                           |   |  |  |  |

### 1. Introduction

This document provides some guidance on tuning SmartMove. It is assumed that the reader has SmartMove installed and has some familiarity with its operation.

The document forms part of a set of documents relating to SmartMove. These are:

- 1. *Getting Started with SmartMove*: Gives instructions on how to get started with SmartMove.
- 2. *SmartMove Installation Guide:* Contains instructions on fitting the SmartMove equipment in the vehicle.
- 3. *SmartMove Driver Guide:* A5 size handout for use by drivers in the vehicles.
- 4. *DocketKiller Guide*: Explains the DocketKiller features of SmartMove and contains instructions on how to set up the bookkeeping features of SmartMove.

In addition a comprehensive set of tutorials is available in the vehicles. These can be watched by drivers at their own pace when they have some spare time<sup>1</sup>.

The rest of this document is in three parts. The first part lists issues that should be reviewed from time to time, the second part invites you to consider whether you are using all the features of SmartMove that you could, while the third part gives a detailed explanation for all the options available.

<sup>&</sup>lt;sup>1</sup> The tutorials are not available on the older Waveon screens.

### 2. Housekeeping

This section covers various issues that should be reviewed from time to time. The following table summarises the issues covered.

| Торіс                                                           | Section | Page |
|-----------------------------------------------------------------|---------|------|
| Diaries used in recurring bookings should be kept up to date.   | 2.1     | 5    |
| Users who no longer need access to the system should be retired | 2.2     | 5    |
| Are your tariffs set correctly on the website                   | 2.3     | 5    |
| Ensure that you are meeting your legal obligations              | 2.4     | 6    |
| Ensure you have adequate contingency plans in place             | 2.5     | 6    |
| Have you changed your logo?                                     | 2.6     | 7    |
| Are drivers getting adequate training?                          | 2.7     | 7    |
| What is the procedure for handling the panic button?            | 2.8     | 8    |

#### 2.1. Diaries for recurring bookings

Regular bookings are normally entered as *Recurring Bookings*. In many cases these bookings are suppressed on certain days – public holidays or school holidays for example. *Diaries* are used to manage these exceptions and they need to be kept up to date.

Any entries that no longer apply should be marked as *inactive* or removed altogether.

Recurring bookings on account should normally have the account details entered in the model booking so they don't have to be entered by the driver.

More information on setting up recurring bookings is given in the *Getting started with SmartMove* Guide and on the fleet management website.

#### 2.2. Users

From time to time staff leave and drivers find other work. It is important that these people are retired from the list of users authorised to access the data.

It is not possible to remove a name from the system – this is because the name is needed when accessing historical records. Instead simply remove the user's authority. This is done in the *User Management* section of the fleet management website.

#### 2.3. Tariffs

SmartMove uses the tariff details in two main ways: when estimating the fare for a journey and with the software meter. It is important that you update the rates on the website whenever you have a change of tariff.

More information on enter the tariffs is given in the Getting started with SmartMove Guide.

#### 2.4. Requirements management and your legal obligations

The *Requirements Management* section of SmartMove allows you to enforce any licence obligations you may have. Anything that has an expiry date can be enforced through SmartMove. This applies particularly to

- 1. Driver's licence,
- 2. Driver's authority to carry passengers,
- 3. Vehicle registration, and
- 4. Vehicle insurance.

The *Getting started with SmartMove* Guide has more information on setting up requirements. The main steps are:

- 1. Define any new requirement on the fleet configuration page
- 2. If the requirement applies to the vehicle, record the relevant details for each vehicle using the *Vehicle Management* section of the website
- 3. If the requirement applies to a driver, record the relevant details using the *User Management* section of the website.

#### 2.5. Contingency planning

From time to time events can happen that will disrupt your operations. You need to be prepared to handle these situations when they arise. In particular, how will you handle these situations:

| Situation                                                                                                    | Possible strategy                                                                 | Issues                                                                                                    |
|----------------------------------------------------------------------------------------------------|-----------------------------------------------------------------------------------|----------------------------------------------------------------------------------------------------|
| Phone lines fail.<br>Passengers can't call to<br>make bookings.<br>OR<br>Phone system fails.<br>Unable to answer calls in | Redirect calls to a call centre                                                   | Need agreement with a call centre<br>so they are prepared to take calls.<br>Do the staff have instructions on<br>how to redirect calls?                                      |
|                                                                                                    | Redirect calls to a mobile phone                                                  | Can work if there aren't too many<br>calls.<br>Do the staff have instructions on<br>how to redirect calls?                                                                   |
|                                                                                                    | Encourage use of other<br>booking systems (web,<br>app, etc) to reduce<br>impact. |                                                                                                    |
| Internet connection fails                                                                                                 | Have second broadband connection                                                  | Need instructions for staff on how<br>to switch to the second connection.<br>Alternatively the switching can be<br>done automatically in a router that<br>handles two lines. |

### **SmartMove Tuning and Configuration Guide**

| Situation              | Possible strategy                                                                                                    | Issues                                                                                                    |
|------------------------|----------------------------------------------------------------------------------------------------|----------------------------------------------------------------------------------------------------|
|                        | Switch to a wireless connection                                                                                                    | A 3G wireless connection is adequate for medium sized fleets.                                                                                                    |
|                        |                                                                                                    | Need instructions for staff on how<br>to switch to the wireless<br>connection.                                                                                                    |
| Power fails            | Have uninterruptable<br>power supply (UPS).<br>A laptop computer with a<br>wireless internet<br>connection can be used<br>for a few hours if calls<br>are diverted to a mobile<br>phone. | Need to ensure that all equipment<br>needed to take calls and make<br>bookings is connected to the UPS.<br>This includes phone system, phone<br>handsets, internet connection,<br>workstation, network switch, and<br>some lighting.     |
|                        | Have generator                                                                                                    | Ideally the generator should start<br>automatically otherwise you need<br>instructions for the staff on how to<br>start the generator.<br>A UPS is normally used as well to<br>keep equipment running while the<br>generator is started. |
| Workstation fails      | Have more than one<br>workstation configured<br>for entering bookings.                                                                                                    |                                                                                                    |
| SmartMove server fails | Revert to manual dispatching                                                                                                    | Need a method to communicate<br>with drivers. This may require an<br>accurate list of drivers' mobile<br>phone numbers.                                                                                                    |

#### 2.6. Logo

If you change your logo make sure the new logo is loaded into SmartMove. This is done on the *Details* section of the *Fleet Configuration* page on the fleet management website.

#### 2.7. Training

Training of drivers is an on-going problem. Wherever possible encourage your drivers to view the tutorials provided in SmartMove so they get a better understanding of how SmartMove operates and how they can get they can benefit by using some of the features.

#### 2.8. Handling the panic button

If a driver activates the panic (duress) button in the vehicle the operator(s) receives an alert. You need to have a procedure in place for handling this situation.

When the driver uses the button a message is shown at the bottom right hand corner of the booking screen.

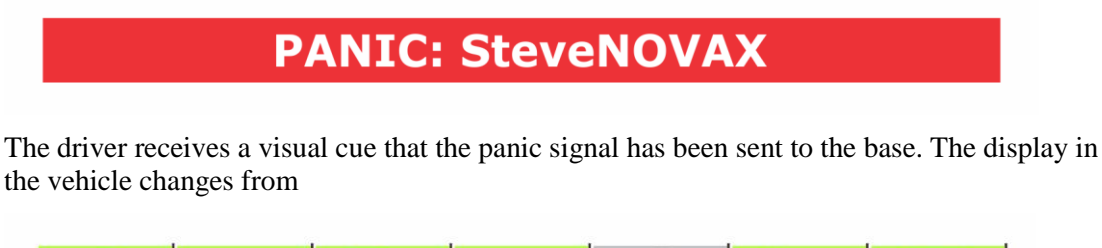

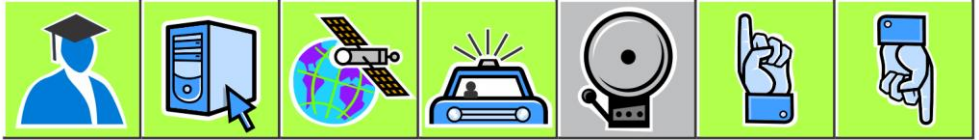

То

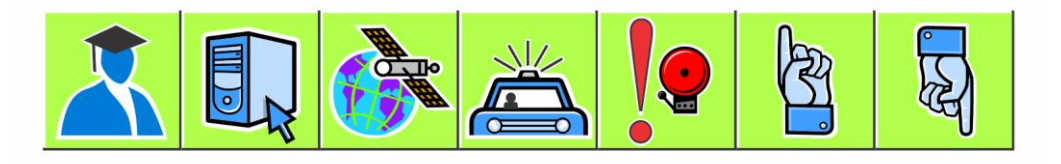

One option available to the operator is to get the vehicle to call the base. When the connection is made the icon will change to indicate that the microphone is on and the base operator can hear what is happening in the vehicle. The speaker is muted so that no noise from the base is heard in the vehicle. At this point the icon looks like this:

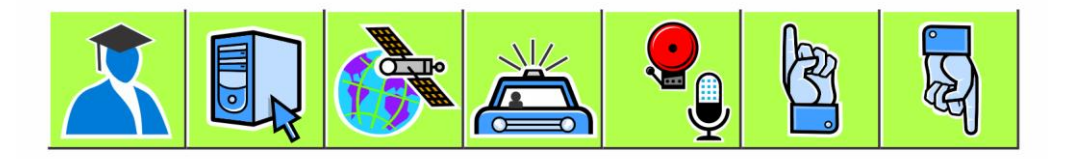

If the driver presses the panic button again the speaker is turned on and the icon changes to

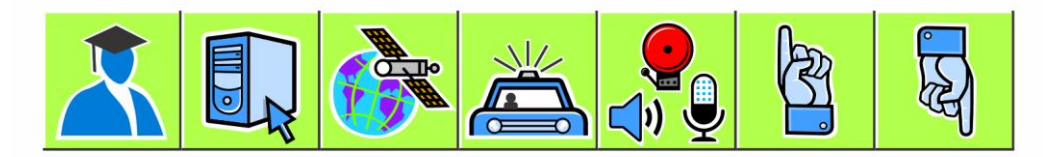

The driver can now have a two-way conversation with the base operator.

Note that no work can be dispatched to a vehicle when it is in the panic state – the operator must explicitly clear the panic alert. If a wiring fault is causing the panic alarm to go off it is possible to suppress the alarm but this should only be done in exceptional circumstances and should be reversed at the earliest opportunity.

### 3. Are you getting the most out of SmartMove?

SmartMove is a comprehensive dispatching system with many facets. Many fleets do not take advantage of all the features when first starting, mainly because there are too many issues to consider at the start. Nevertheless it is worthwhile reviewing what SmartMove offers with a view to absorbing new features as time progresses.

#### 3.1. In-vehicle software

A number of the features in the vehicle can be controlled by the fleet. A full list of vehicle options is given in section 4 but the more useful ones are listed here. The *property* name listed here is the option that needs to be set.

| Feature                                                                                             | Property                             | See page |
|----------------------------------------------------------------------------------------------------|--------------------------------------|----------|
| Allow drivers to record a message<br>and send it to the base instead of<br>using the query channel. | Voice Recording Email Address        | 37       |
| Allow the driver to call the passenger <sup>2</sup> .                                               | Allow Customer Call                  | 12       |
| Allow the driver to send an SMS to the passenger <sup>2</sup> .                                     | Allow Customer SMS                   | 12       |
| Allow driver to create booking.                                                                     | Allow Driver to Create Booking       | 13       |
| Allow driver to reserve a booking.                                                                  | Allow Book Here to Specify Vehicle   | 12       |
| Let driver record lost property                                                                     | Enable Lost Property                 | 18       |
| Allow driver to blacklist an address or a caller.                                                   | Enable Blacklist Features in Vehicle | 18       |

Note that in many cases a feature can be turned on for a particular vehicle or driver so if it is decided that a feature should not be generally available it can still be made available to some drivers. For example an owner/driver may not want to record all fares but an owner with several vehicles may be very keen to have every fare recorded. This is done with the concept of *overrides*.

#### 3.2. Docket Killer

The DocketKiller features of SmartMove can provide great efficiencies but there can be some resistance from some quarters. It is important to appreciate that the features can be used selectively. There are two main benefits.

The first main benefit is that invoices for account work can be issued with a minimum of effort. For this it is essential that all work on account be processed through the SmartMove fare payment screen. This takes very little effort and eliminates the handling of dockets at the end of the month. Note that drivers do not need to enter account details if they have been provided in the booking form.

<sup>&</sup>lt;sup>2</sup> Fee applies for call and SMS to passenger.

The second main benefit is with managed vehicles where the owner wants some degree of control over the recording of income. In this case drivers should record all payments made. Generally these are vehicles that are not operated by the owners but owners may still be interested in using the end-of-shift report when another driver is using the vehicle.

Drivers can use the driver's website to get a detailed shift record but this is useful only if fares are recorded.

More information on the benefits of DocketKiller and instructions on how to set it up are given in the separate *DocketKiller Guide*.

#### 3.3. Alternate booking systems

Making a booking through the operator is not the only way to get bookings into SmartMove. Other options that should be considered are:

- 1. Encouraging users to make bookings through the website. Generally this works better with corporate users although the website can accept bookings from the general public.
- 2. Smartphone "app" bookings. Smartphones use is increasing significantly and many people younger ones in particular make heavy use of phone "apps".
- 3. The SmartBooker system provided by SmartVOIX provides an automated booking system that allows callers to book a taxi at a previously used address. Typically this handles over 30% calls. In one fleet it handles almost 50%.
- 4. The QuickCab system is intended for use in places where bookings are frequently made. It provides a very quick method for booking a vehicle that is required as soon as possible.

### 4. Operating Properties

SmartMove provides a large number of options that fleets can adjust to suit local requirements.

The parameters are set using the *Fleet Management* section of the website. The list is quite lengthy and it is possible to display a subset of the parameters by entering part of the name in the box at the top right hand corner. In the example below the text 'penal' has been entered so all parameters including that text have been displayed. These are the parameters that regulate the use of penalties.

| Fleet Management |
|------------------|
|------------------|

| General Properties       Resubmit and No Show Reasons       SM S Messages       Expense Types         SwanHill       Save       Cancel       Add / Delete       Penal       Q         Category       Property Name       Value       Allow Override         Dispatch Properties       Penalty Reject       30       Q       Q         Dispatch Properties       Penalty Resubmit       120       Q       Q         Vehicle Properties       Display Offer Penalty Time       Y       Q       Q | Fleet to Display : SwanH | ill 🔽 D                     | isplay Properties |                |   |   |
|----------------------------------------------------------------------------------------------------|--------------------------|-----------------------------|-------------------|----------------|---|---|
| SwanHill     Save     Cancel     Add / Delete     Penal     Penal       Category     Property Name     Value     Allow Override       Dispatch Properties     Penalty Reject     30     C     C       Dispatch Properties     Penalty Resubmit     120     C     C       Vehicle Properties     Display Offer Penalty Time     Y     C     C                                                                                                    | General Properties       | Resubmit and NoShow Reasons | SMS Messages      | Expense Types  |   |   |
| CategoryProperty NameValueAllow OverrideDispatch PropertiesPenalty Reject3022Dispatch PropertiesPenalty Resubmit12022Vehicle PropertiesDisplay Offer Penalty TimeY00                                                                                                    | SwanHill                 | Save Cance                  | Add / Delete      | penal          |   | ٩ |
| Dispatch Properties     Penalty Reject     30     2     0       Dispatch Properties     Penalty Resubmit     120     2     0       Vehicle Properties     Display Offer Penalty Time     Y     0     0                                                                                                    | Category                 | Property Name               | Value             | Allow Override |   |   |
| Dispatch Properties     Penalty Resubmit     120     C     C       Vehicle Properties     Display Offer Penalty Time     Y     C     C                                                                                                    | Dispatch Properties      | Penalty Reject              | 30                |                | 2 | 0 |
| Vehicle Properties Display Offer Penalty Time Y                                                                                                    | Dispatch Properties      | Penalty Resubmit            | 120               |                | 2 | 0 |
|                                                                                                    | Vehicle Properties       | Display Offer Penalty Time  | Y                 |                |   | Q |

If a value is changed use the *Save* button to store the new value. The clock symbol on the right hand side can be used to see a history of the changes made. If the twisted arrow symbol is shown on the right hand side then the SmartMove server needs to be restarted for the change to take effect – send an email to the SmartMove support team to request this.

Often the settings apply to everyone in the fleet but there are cases where it is useful to vary the setting. In the example below the fleet setting for using the blacklist is N, but the *allow override* value is set to *User* which indicates that it may be changed for individual users.

| Category           | Property Name                        | Value | Allow Ov |  |
|--------------------|--------------------------------------|-------|----------|--|
| Vehicle Properties | Enable Blacklist Features in Vehicle | Ν     | User     |  |

In this case the property will appear in the User Management page and may be changed there.

| Property Name          | Value | Note                    |
|------------------------|-------|-------------------------|
| Enable Blacklist Featu | Ν     | Using the fleet default |

The following sections describe the more commonly used parameters. Note that some of the parameters that are listed and not normally set at the fleet level.

### 4.1. Properties that affect the drivers

The following sections describe the parameters that have a direct impact on drivers.

| Properties that affect the drivers       |               |                                                                                                    |  |
|------------------------------------------|---------------|----------------------------------------------------------------------------------------------------|--|
| Property<br>Name                         | Typical value | Effect                                                                                                    |  |
|                                          |               |                                                                                                    |  |
| Accept Time                              | 15 seconds    | Time allowed for the driver to accept a job offer. This time does not apply if the driver has set the out-of-car option.                                                                                                    |  |
|                                          |               | See also: Accept Time Out-Of-Car,<br>Penalty Reject.                                                                                                    |  |
| Accept Time<br>Out-Of-Car                | 60 seconds    | Time allowed for the driver to accept a job offer when the out-of-car option is set.                                                                                                    |  |
|                                          |               | See also Accept Time, Penalty Reject.                                                                                                    |  |
| Allow Book<br>Here to Specify<br>Vehicle | Y or N        | If set to Y the driver can reserve a booking<br>made in the car for the vehicle making the<br>booking.                                                                                                    |  |
|                                          |               | See also Allow Driver to Create Bookings.                                                                                                    |  |
| Allow<br>Customer Call                   | Y or N        | If set to Y the driver is permitted to make<br>calls to the passenger from the vehicle. The<br>phone number does not have to be<br>displayed to the driver. If set to N the<br>driver cannot call the passenger using<br>SmartMove although the driver might call<br>the passenger directly if the phone number<br>is displayed. |  |
|                                          |               | The Phone Charges report lists the calls made from the car.                                                                                                    |  |
|                                          |               | See also: Allow Customer SMS, Display<br>Customer Phone in Vehicle, and Display<br>Phone Number in Driver Info.                                                                                                    |  |
|                                          |               | For some fleets this parameter must be set by SmartMove staff.                                                                                                    |  |
| Allow<br>Customer SMS                    | Y or N        | If set to Y the driver is permitted to send a<br>fixed message to the passenger. The phone<br>number does not have to be displayed to<br>the driver. If set to N the driver cannot<br>send a message to the passenger using<br>SmartMove although the driver might do<br>so directly if the phone number is<br>displayed.        |  |
|                                          |               | The messages that may be sent need to be<br>set up. This is described in <i>Getting Started</i><br>with SmartMove                                                                                                    |  |

| Properties that affect the drivers                 |                                         |                                                                                                    |  |
|----------------------------------------------------|-----------------------------------------|----------------------------------------------------------------------------------------------------|--|
| Property<br>Name                                   | Typical value                           | Effect                                                                                                    |  |
|                                                    |                                         | The Phone Charges report lists the messages sent from the car.                                                                                                    |  |
|                                                    |                                         | The phone numbers that can accept SMS messages need to be configured for the fleet <sup>3</sup> .                                                                                                    |  |
|                                                    |                                         | See also: Allow Customer Call, Display<br>Customer Phone in Vehicle, and Display<br>Phone Number in Driver Info.                                                                                                    |  |
| Allow Driver to<br>Create                          | Y or N                                  | If set to Y the driver is allowed to create bookings using the <i>create booking</i> feature.                                                                                                    |  |
| Bookings                                           |                                         | If set to N the driver is not permitted to create bookings.                                                                                                    |  |
| Allow Driver to<br>Override<br>Expense<br>Defaults | Y or N                                  | If set to Y the driver will be able to change<br>the default settings for expense claims. If<br>set to N the settings will not be displayed<br>and driver will not be able to change them.                                                        |  |
|                                                    |                                         | The fare payment screen records who paid<br>the expense and who is ultimately<br>responsible for paying the claim. For<br>example the fuel may be charged to the<br>vehicle owner but the cost may be shared<br>between the driver and the owner. |  |
|                                                    |                                         | The default values are set on the Fleet<br>Management page – see <i>Getting Started</i><br><i>with SmartMove</i> for more details.                                                                                                    |  |
| Allow Screen<br>Start Job                          | Y or N                                  | If set to Y the driver is permitted to start<br>and end a job using buttons on the screen.<br>If set to N the meter must be used.                                                                                                    |  |
| Allow Urgent<br>Messages                           | 0 – Off<br>1 – Allow Urgent<br>Messages | If set to 1 the base operator can mark a message as <i>urgent</i> in which case the alert sounds more frequently in the vehicle.                                                                                                    |  |
|                                                    |                                         | If set to 0 the base operator does not get<br>the option to mark a message as urgent.                                                                                                    |  |
| Autoplot if<br>Destination<br>Available            | Y or N                                  | If set to Y SmartMove will automatically<br>plot the vehicle to the destination zone<br>when the job is started. It applies only if<br>the destination is provided in the booking.                                                                |  |
|                                                    |                                         | If set to N SmartMove will not automatically plot the vehicle.                                                                                                    |  |

<sup>&</sup>lt;sup>3</sup> Property Allowed Mobile Phone Prefixes

| Properties that affect the drivers     |                                                          |                                                                                                    |  |  |
|----------------------------------------|----------------------------------------------------------|----------------------------------------------------------------------------------------------------|--|--|
| Property<br>Name                       | Typical value                                            | Effect                                                                                                    |  |  |
| Confirm Before<br>Learning<br>Location | Y or N                                                   | If set to Y the driver will be asked to<br>confirm that the meter was turned on at the<br>address given in the booking. This is to<br>assist the learning process – if the driver is<br>picking up somewhere else then<br>SmartMove should not learn the address.<br>The question is asked only if the meter is<br>turned on well away from the expected<br>location. |  |  |
|                                        |                                                          | If set to N the driver is not asked to confirm an address.                                                                                                    |  |  |
| Cover Bid<br>Allowed                   | Y or N                                                   | If set to Y drivers are allowed to use the<br>screen used to bid for cover work. This is<br>in addition to the dispatching done using<br>the normal dispatching rules. Watch the in-<br>vehicle tutorials for more information on<br>the cover screen and the dispatching rules.                                                                                      |  |  |
|                                        |                                                          | See also: Cover Bid List Size, Cover Bid<br>Show Street Address, Cover Bid Refresh<br>Time, and Enable Bidding Screen When<br>Booked.                                                                                                    |  |  |
| Cover Bid List<br>Size                 | 8                                                        | This property specifies how many jobs are<br>sent to a vehicle when bidding for work.<br>The jobs closest to the vehicle are<br>displayed.                                                                                                    |  |  |
|                                        |                                                          | See also: Cover Bid Allowed.                                                                                                    |  |  |
| Cover Bid<br>Refresh Time              | 30 seconds                                               | Interval before drivers can update the<br>cover bid list. This is to prevent drivers<br>constantly requesting a new list.                                                                                                    |  |  |
|                                        |                                                          | See also: Cover Bid Allowed.                                                                                                    |  |  |
| Cover Bid<br>Show Street<br>Address    | Y or N                                                   | If set to Y the job bidding screen will show<br>the complete pickup address. If set to N<br>only the zone is displayed.                                                                                                    |  |  |
|                                        |                                                          | For future use - not currently implemented.                                                                                                    |  |  |
| Cover Default                          | 0 – Default Off<br>1 – Default On                        | If set to 1 the cover option is automatically<br>set when a driver logs on. If set to 0 the<br>cover option is not set automatically.                                                                                                    |  |  |
|                                        |                                                          | See also: Cover Default Distance.                                                                                                    |  |  |
| Cover Default<br>Distance              | 0 – First Cover Distance<br>1 – Second Cover<br>Distance | This property applies if the <i>Cover Default</i><br>is set to Y. It specifies the distance to be<br>set for cover when the driver first logs on.<br>See also: Cover Default                                                                                                    |  |  |
|                                        | 2 – Third Cover Distance                                 | See also. Cover Default.                                                                                                    |  |  |

| Properties that affect the drivers       |                  |                                                                                                    |
|------------------------------------------|------------------|----------------------------------------------------------------------------------------------------|
| Property<br>Name                         | Typical value    | Effect                                                                                                    |
|                                          | 3 – Any Distance |                                                                                                    |
| Cover Dist 1                             | 40 = 4km         | First option presented to drivers for setting<br>cover distance. Value is in units of 100<br>metres so $40 \equiv 40 \times 100$ metres = 4,000<br>metres = 4km.               |
|                                          |                  | See also: Cover Dist 2, Cover Dist 3 and<br>Cover Dist Any.                                                                                                    |
| Cover Dist 2                             | 60 = 6km         | Second option presented to drivers for<br>setting cover distance. Value is in units of<br>100 metres so $60 \equiv 60 \times 100$ metres =<br>6,000 metres = 6km.              |
|                                          |                  | See also: Cover Dist 1, Cover Dist 3 and<br>Cover Dist Any.                                                                                                    |
| Cover Dist 3                             | 80 = 8km         | Third option presented to drivers for<br>setting cover distance. Value is in units of<br>100 metres so $80 \equiv 80 \times 100$ metres =<br>8,000 metres = 8km.               |
|                                          |                  | See also: Cover Dist 1, Cover Dist 2 and<br>Cover Dist Any.                                                                                                    |
| Cover Dist Any                           | Y or N           | If set to Y the driver is permitted to set<br>cover distance to 'any'. This has the effect<br>of making the driver eligible for all cover<br>work irrespective of where it is. |
|                                          |                  | See also: Cover Dist 1, Cover Dist 2 and Cover Dist 3.                                                                                                    |
| Disable No<br>Cover                      | Y or N           | If set to Y the drivers will always be registered for cover work.                                                                                                    |
|                                          |                  | If set to N the driver is given the option to register for cover work.                                                                                                    |
|                                          |                  | See the in-vehicle tutorial for more information on the effect of registering for cover.                                                                                       |
|                                          |                  | See also: Cover Default.                                                                                                    |
| Disable Out of<br>Car After One<br>Offer | Y or N           | If set to Y the out-of-car option is turned<br>off when an offer has been made to the<br>driver.                                                                               |
|                                          |                  | If set to N the out-of-car option is not<br>turned off after an offer. Note that if a<br>driver is not accepting work any jobs<br>offered to the driver will be delayed.       |
|                                          |                  | See also: Accept Time Out-Of-Car.                                                                                                    |

| Properties that affect the drivers         |               |                                                                                                    |
|--------------------------------------------|---------------|----------------------------------------------------------------------------------------------------|
| Property<br>Name                           | Typical value | Effect                                                                                                    |
| Display<br>Customer<br>Phone in<br>Vehicle | Y or N        | If set to Y the passenger's phone number<br>will be displayed on the booking details<br>page. If set to N the phone number is not<br>displayed.                                                                                                    |
|                                            |               | Note that it is not necessary to display the phone number to allow the driver to call the passenger or to send an SMS.                                                                                                    |
|                                            |               | See also: Display Phone Number in Driver<br>Info, Allow Customer Call, Allow<br>Customer SMS.                                                                                                    |
| Display Offer<br>Penalty Time              | Y or N        | If Y the penalty that applies for<br>resubmitting the job is displayed to the<br>driver.                                                                                                    |
|                                            |               | If N the penalty time is not displayed.                                                                                                    |
|                                            |               | See also: Penalty Resubmit.                                                                                                    |
| Display Phone<br>Number in<br>Driver Info  | Y or N        | If set to Y the passenger's phone number<br>will be displayed in the driver information<br>section of the booking details. If set to N<br>the phone number is not included in the<br>driver information.                                               |
|                                            |               | It is advised that this option be set to N.<br>SmartMove will keep making a noise until<br>the information has been read by the<br>drivers and generally drivers find it<br>irritating to have to look at the information<br>screen for every booking. |
|                                            |               | See also: Display Customer Phone in<br>Vehicle                                                                                                    |
| Driver Bailee<br>Rate                      | 50%           | Bailee's share of the income. Used in end-<br>of-shift report.                                                                                                    |
| Driver Fare<br>Editing Options             | Y or N        | If set to Y drivers can edit the fare details<br>in past jobs. This is primarily to allow<br>driver to correct mistakes made or to add<br>additional information if necessary.                                                                         |
|                                            |               | If set to N drivers are unable to change the fare details once the fare payment screen has been completed.                                                                                                    |
| Driver<br>Messages                         | 5             | Number of messages sent to the car when<br>the driver logs in.                                                                                                    |
|                                            |               | All unread messages are sent along with<br>messages that have not been answered. The<br>most recent/answered messages will also                                                                                                    |

| Properties that affect the drivers         |                                |                                                                                                    |
|--------------------------------------------|--------------------------------|----------------------------------------------------------------------------------------------------|
| Property<br>Name                           | Typical value                  | Effect                                                                                                    |
|                                            |                                | be sent to make sure that at least this many<br>messages are sent. This is intended to<br>allow the driver to re-read recent messages.                                                                                             |
| Driver Set Zone<br>Allow                   | Y or N                         | This option applies only if the SmartMove<br>unit is not receiving a valid GPS signal.<br>This generally happens only when the<br>antenna has been damaged.                                                                        |
|                                            |                                | If set to Y the driver is permitted to set a<br>zone when the position of the vehicle<br>cannot be determined using GPS. For the<br>purpose of calculating the distance to a job<br>the centre of the zone is used.                |
|                                            |                                | If set to N the driver is unable to set a zone<br>when GPS has failed. As a result the driver<br>can only register for 'all' cover as the<br>position of the vehicle is not known.                                                 |
|                                            |                                | See also: Driver Set Zone Period.                                                                                                    |
| Driver Set Zone<br>Period                  | 300 seconds = 5 minutes        | Interval before the driver can manually set<br>another zone using the Set Zone button.                                                                                                    |
|                                            |                                | This applies only when no GPS signal is<br>being received and the driver has been<br>allowed to manually set a zone. The<br>interval prevents a driver from repeatedly<br>choosing zones.                                          |
|                                            |                                | See also: Driver Set Zone Allow, Cover<br>Dist Any.                                                                                                    |
| Driver Shift<br>Restriction<br>Algorithm   | None<br>New Zealand Government | Some fleets are constrained by<br>Government regulations that specify the<br>maximum number of hours that can be<br>worked. This property allows shift<br>restrictions to be enforced.                                             |
|                                            |                                | Select the restrictions that apply. At present only the New Zealand regulations can be enforced.                                                                                                    |
|                                            |                                | See also Driver Shift Restriction<br>Enforcement and Driver Shift Restriction<br>Settings.                                                                                                    |
| Driver Shift<br>Restriction<br>Enforcement | Warning Only<br>Enforce        | If set to <i>Enforce</i> shift restrictions are<br>enforced and drivers logged out when<br>maximum work times are reached. If set to<br><i>Warning Only</i> drivers are simply warned<br>that the allowed hours have been reached. |

| Properties that affect the drivers            |                                                                 |                                                                                                    |
|-----------------------------------------------|-----------------------------------------------------------------|----------------------------------------------------------------------------------------------------|
| Property<br>Name                              | Typical value                                                   | Effect                                                                                                    |
|                                               |                                                                 | See also Driver Shift Restriction Algorithm and Driver Shift Restriction Settings.                                                                                             |
| Driver Shift<br>Restriction                   | 5,600,1440,120,840,4200                                         | Values used when enforcing the New Zealand shift restrictions.                                                                                                    |
| Settings                                      |                                                                 | See also Driver Shift Restriction Algorithm and Driver Shift Restriction Enforcement.                                                                                          |
| Driver Support<br>Number                      | 0456 123 789                                                    | This number is displayed in the vehicle on<br>the debug/help page. It should be set to the<br>number of the person or organisation<br>taking responsibility for the equipment. |
| Driver<br>Unavailable<br>Times List           | 5,10,20,30,60 minutes.                                          | This property applies only if <i>Request</i><br><i>Unavailable Timeframe</i> is set to Y. It lists<br>the possible times that the driver may<br>choose when going unavailable. |
|                                               |                                                                 | The value selected by the driver is displayed to the operator on request.                                                                                                    |
|                                               |                                                                 | See also: Request Unavailable Timeframe.                                                                                                    |
| Enable Bidding<br>Screen When<br>Booked       | Y or N                                                          | This property applies only if the <i>Cover Bid Allowed</i> property is set to Y.                                                                                               |
|                                               |                                                                 | When set to N the driver can view the bidding list only when vacant.                                                                                                    |
|                                               |                                                                 | When the property is set to Y the driver<br>can view the bidding list when booked or<br>engaged. Note that bidding is allowed only<br>when vacant.                             |
| Enable<br>Blacklist<br>Features in<br>Vehicle | Y or N                                                          | If set to Y drivers are permitted to blacklist<br>an address and/or a caller.                                                                                                  |
| Enable Driver<br>Out-Of-Car                   | Y or N                                                          | If set to Y drivers are able to use the out-<br>of-car feature. If set to N drivers are not<br>able to set out-of-car.                                                         |
| Enable Lost<br>Property                       | Y or N                                                          | If set to Y drivers are able to register lost property found in the vehicle.                                                                                                   |
| Enable<br>Navigation                          | Y or N                                                          | If set to Y the drivers can use the<br>navigation (mapping) screen to get<br>directions. If set to N the navigation screen<br>cannot be used.                                  |
| Engage<br>Warning<br>Default Action           | 0 – Resubmit the Booking<br>1 – Hide Warning do Not<br>Resubmit | This property is used if the <i>Engage</i><br><i>Warning Distance</i> is greater than zero.                                                                                    |

| Properties that affect the drivers      |               |                                                                                                    |
|-----------------------------------------|---------------|----------------------------------------------------------------------------------------------------|
| Property<br>Name                        | Typical value | Effect                                                                                                    |
|                                         |               | If the driver receives a warning message<br>that the meter has been engaged too far<br>from the pickup address the driver has the<br>option to resubmit the booking or keep the<br>booking in which case the meter event will<br>be taken as the start of that booking. This<br>property specifies what action should be<br>taken if the driver does not give a response. |
|                                         |               | If set to 0 the booking will be automatically resubmitted after 30 seconds.                                                                                                    |
|                                         |               | If set to 1 the meter event is taken to be the start of the job.                                                                                                    |
|                                         |               | See also: Engage Warning Distance.                                                                                                    |
| Engage<br>Warning<br>Distance           | 200 metres    | If set to a value greater than zero the driver<br>receives a warning message if a job is<br>started further away from the pickup<br>address given in the booking sent to the<br>driver. In this case it is likely that the<br>driver is doing another job and the job<br>should be resubmitted so that it can be<br>done by another driver.                               |
|                                         |               | If set to zero no warning is given.                                                                                                    |
|                                         |               | Note that this warning is based on the address learnt by SmartMove. In some cases the learnt address may be wrong – see the in-vehicle tutorial on learning addresses for more information on how SmartMove learns addresses.                                                                                                    |
|                                         |               | See also No-Show Warning Distance.                                                                                                    |
| Meter Time<br>Threshold                 | 60 seconds    | Minimum time meter expected to run for a job. If the time between the meter on event and the meter off event is less than this time then the driver is asked if it was a real job.                                                                                                    |
| Mute Vehicle<br>Volume While<br>Engaged | Y or N        | If set to Y the SmartMove is muted when<br>the driver is doing a job. This affects the<br>audible tone given when a message arrives.<br>It is intended for vehicles where the<br>passengers are not to be disturbed during a<br>trip.                                                                                                    |
|                                         |               | muted during a job.                                                                                                    |

| Properties that affect the drivers   |               |                                                                                                    |
|--------------------------------------|---------------|----------------------------------------------------------------------------------------------------|
| Property<br>Name                     | Typical value | Effect                                                                                                    |
| No Show Wait<br>Until Pickup<br>Time | Y or N        | If set to Y the no-show button is disabled<br>until the requested pick-up time in the<br>booking. This is to prevent drivers arriving<br>early and then immediately using the no-<br>show button.                                                                                                    |
|                                      |               | If set to N there is no restriction on the use<br>of the no-show button.                                                                                                    |
| No Show<br>Waiting Time              | N seconds     | If N is non-zero then the no-show button is<br>disabled until the driver has waited this<br>amount of time. For a pre-booking the<br>clock doesn't start until the requested pick-<br>up time. This is intended to ensure drivers<br>wait a short time for the passenger to<br>appear.<br>If set to zero the no-show button is not<br>disabled.                                                              |
|                                      |               | See also No Show Wait Until Pickup Time                                                                                                    |
| No Show<br>Warning<br>Distance       | 200 metres    | This property is used to give the driver a<br>warning message if the no show button is<br>used when the vehicle is well away from<br>the pickup address given in the booking<br>sent to the driver. If the driver is doing<br>some other work, or if the driver does not<br>want to drive to the pickup address for any<br>reason, then the resubmit button should be<br>used instead of the no show button. |
|                                      |               | If set to 0 no warning is given.                                                                                                    |
|                                      |               | Note that this warning is based on the address learnt by SmartMove. In some cases the learnt address may be wrong – see the in-vehicle tutorial on learning addresses for more information on how SmartMove learns addresses.                                                                                                    |
|                                      |               | See also Engaged Warning Distance.                                                                                                    |
| Penalty Reject                       | 30 seconds    | Penalty time used if a driver refuses a job<br>offer. This can be done by pressing the<br>'thumb down' button in the vehicle or by<br>simply not accepting the offer. No other<br>work will be offered to the driver until this<br>time has expired.                                                                                                    |

| Properties that affect the drivers      |                         |                                                                                                    |
|-----------------------------------------|-------------------------|----------------------------------------------------------------------------------------------------|
| Property<br>Name                        | Typical value           | Effect                                                                                                    |
|                                         |                         | See also: Accept Time, Accept Time Out-<br>Of-Car, Penalty Resubmit and Reject<br>Threshold.                                                                                                    |
| Penalty<br>Resubmit                     | 120 seconds = 2 minutes | Penalty time used if a driver accepts a job<br>offer but then resubmits the job without<br>making a change. No other work will be<br>offered to the driver until this time has<br>expired. This does not apply to jobs<br>offered using the <i>cover</i> rules. |
|                                         |                         | See also: Penalty Reject.                                                                                                    |
| Prebooking<br>Period In Zone<br>Summary | N seconds               | If the number of pre-bookings in each zone<br>is displayed in the zone statistics then this<br>property is used to control how far ahead<br>to look for pre-bookings.                                                                                           |
|                                         |                         | See also Show Zone Period List.                                                                                                    |
| Prevent<br>Unchecking of<br>Attributes  |                         | This property may be used to prevent<br>drivers from removing the tick on<br>attributes in the vehicle.                                                                                                    |
|                                         |                         | Consult with SmartMove before setting this property.                                                                                                    |
| Record Agreed<br>Fare                   | 0 or 1                  | If set to 1 the driver is asked to confirm the fare at the start of the hiring.                                                                                                    |
|                                         |                         | See also Fare Acknowledgement Message<br>andFare Acknowledgement Warning                                                                                                    |
| Request Meter<br>Totals                 | Y or N                  | If set to Y the driver is asked to enter the meter totals at the start and at the end of the shift.                                                                                                    |
|                                         |                         | See also Request Shift Code.                                                                                                    |
| Request Shift<br>Code                   | Y or N                  | If set to Y the driver is asked to enter the<br>shift code at the start of the shift. This is<br>intended for use in fleets where the<br>SmartMove data is matched with other<br>shift records.                                                                 |
|                                         |                         | See also Request Meter Totals                                                                                                    |
| Request<br>Unavailable<br>Timeframe     | Y or N                  | If set to Y a driver going unavailable will<br>be asked to provide an approximate time<br>until being available again. The value<br>given is displayed to the base operator and<br>is for information only.                                                     |
|                                         |                         | If set to N the drivers are not asked for the time.                                                                                                    |

| Properties that affect the drivers    |                         |                                                                                                    |
|---------------------------------------|-------------------------|----------------------------------------------------------------------------------------------------|
| Property<br>Name                      | Typical value           | Effect                                                                                                    |
|                                       |                         | See also: Driver Unavailable Times List                                                                                                    |
| Requires End<br>Shift                 | Y or N                  | If Y the driver is presented with the end of<br>shift screen at logoff. This asks for the<br>odometer reading. If N the driver is not<br>required to enter the odometer reading.                         |
|                                       |                         | The odometer reading is used to calculate<br>the \$ per kilometre rate included in the<br>end-of-shift report.                                                                                           |
|                                       |                         | See also: Requires Start Shift.                                                                                                    |
| Requires Start<br>Shift               | Y or N                  | If Y the driver is presented with the start of<br>shift screen at logon. This asks for the<br>odometer reading. If N the driver is not<br>required to enter the odometer reading.                        |
|                                       |                         | The odometer reading is used to calculate<br>the \$ per kilometre rate included in the<br>end-of-shift report.                                                                                           |
|                                       |                         | See also: Requires End Shift.                                                                                                    |
| Resubmit<br>Delay Option<br>List      | 20,30,45,60,90          | List of options presented to the driver<br>when a job is resubmitted. Can be used if a<br>booking is to be resubmitted with a delay.                                                                     |
|                                       |                         | See also Resubmit Passengers Option List                                                                                                    |
| Resubmit<br>Passengers<br>Option List | 4,5,6,7,8,9,10,11,12,13 | List of possible passenger numbers<br>presented to the driver when a job is<br>resubmitted. Can be used if the number of<br>passengers in a booking needs to be<br>changed.                              |
|                                       |                         | See also Resubmit Delay Option List                                                                                                    |
| Set User<br>Passwords                 | Y or N                  | If set to Y SmartMove users must enter a password to log on. In the vehicle the password is entered as a PIN number but other users can use a string.                                                    |
|                                       |                         | The first time a driver enters a number in<br>the PIN number field in the vehicle the<br>value is set as the PIN for that driver.<br>Thereafter the number must be used<br>whenever that driver logs on. |
|                                       |                         | The base operator can clear the PIN<br>(password) if the driver forgets the number<br>and the driver can set a new value if<br>required.                                                                 |

| Properties that affect the drivers        |                                                |                                                                                                    |
|-------------------------------------------|------------------------------------------------|----------------------------------------------------------------------------------------------------|
| Property<br>Name                          | Typical value                                  | Effect                                                                                                    |
| Show Account<br>Fare Warning<br>to Driver | Y or N                                         | If set to Y the driver receives a warning if<br>the booking included an account number<br>but the fare details screen did not have an<br>amount allocated to an account.                                          |
|                                           |                                                | If set to N the driver does not receive a warning.                                                                                                    |
| Show Zone<br>Period List                  |                                                | Renamed to Zone statistics selection.                                                                                                    |
| Soft Meter<br>Enabled                     | Y or N                                         | If set to Y the software meter is enabled.<br>The software meter applies if the <i>Start Job</i> button is used and the job is a walk-up or if the booking is not a fixed price job.                              |
|                                           |                                                | If set to N the software meter is disabled.                                                                                                    |
|                                           |                                                | See also soft meter settings in 4.5 below.                                                                                                    |
| Suppress<br>Automatic<br>GPRS Switch      | 0 – Don't suppress<br>1 – Suppress Auto Switch | If set to 0 SmartMove will automatically<br>switch to the second SIM card if<br>connection to the server is lost. It will then<br>keep switching until a connection is made.                                      |
|                                           |                                                | If set to 1 SmartMove will not<br>automatically switch. The switch must be<br>done by the driver if the unit is not<br>connection. If the vehicle is connected the<br>base operator can force the unit to switch. |
|                                           |                                                | Switching carriers is advised when the<br>vehicle is experiencing connection<br>problems. This can happen if maintenance<br>is being done on the mobile phone<br>network.                                         |
| Vehicle<br>Previous Job<br>List Size      | 5                                              | Number of past jobs held in the vehicle.                                                                                                    |
| Voice call<br>customer<br>timeout         | N seconds                                      | Maximum call time for calls to customer.                                                                                                    |
| ZeroOutFares                              | Y or N                                         | If set to Y all fares read from the meter are cleared and not recorded.                                                                                                    |
|                                           |                                                | Note that the <i>Meter Silent</i> property must be<br>set to Y to ensure that hail jobs are<br>recorded. The ZeroOutFares allows hails to<br>be recorded without recording the actual<br>fare.                    |
|                                           |                                                | See also Meter Silent.                                                                                                    |

| Properties that affect the drivers                                       |                                                                                                    |                                                                                                    |
|--------------------------------------------------------------------------|----------------------------------------------------------------------------------------------------|----------------------------------------------------------------------------------------------------|
| Property<br>Name                                                         | Typical value                                                                                            | Effect                                                                                                    |
| Zone statistics<br>selection<br>(Previously<br>Show Zone<br>Period List) | 0 – Vacant cars<br>1 – Vacant cars + Jobs<br>waiting<br>2 – Vacant cars + Jobs<br>waiting + Pre-bookings | If set to 1 the number of vacant cars<br>waiting in each zone is displayed to the<br>driver when requested using the statistics<br>button in the car. The column is headed V.<br>If set to 2 the number of jobs waiting in<br>each zone is also displayed to the driver<br>when requested. The column is headed J.<br>Note that a third column showing the<br>number of pre-bookings can also be<br>displayed. See Prebooking Period In Zone |
| Zone Stats<br>Auto Refresh                                               | Y or N                                                                                                   | If set to Y zone statistics are updated<br>automatically when the vehicle is vacant.<br>See also Zone Stats Refresh Frequency                                                                                                    |
| Zone Stats<br>Refresh<br>Frequency                                       | N seconds                                                                                                | Interval between updates of the zone<br>statistics. Applies only if <i>Zone Stats Auto</i><br><i>Refresh</i> is set to Y.<br>See also Zone Stats Auto Refresh                                                                                                    |

### 4.2. Properties that affect dispatching

The properties listed below have an effect on how work is dispatched by SmartMove.

| Properties that affect dispatching         |                                                                  |                                                                                                    |  |
|--------------------------------------------|------------------------------------------------------------------|----------------------------------------------------------------------------------------------------|--|
| Property Name                              | Typical<br>value                                                 | Effect                                                                                                    |  |
| Auto Activate Pending<br>Booking Threshold | 600<br>seconds =<br>10 minutes                                   | If the connection to the server is lost for<br>any reason any bookings made are held in<br>the <i>pending</i> queue. If the connection is re-<br>established any bookings that have been<br>made within this time are automatically<br>activated and sent to the server. Any<br>bookings older than the value given here<br>need to be manually activated if they still<br>apply. |  |
|                                            |                                                                  | During the outage the <i>pending</i> queue can be used for manual dispatch if necessary.                                                                                                    |  |
| Booking Address Radius                     | 50                                                               | When a driver uses the <i>here</i> button whilst creating a booking any address within this many meters of the driver's location will be considered and the one closest to the driver will be used.                                                                                                    |  |
| Booking Release Time List                  | 5,10,15,<br>20,30,45,<br>60,75,90,<br>120,150,<br>180<br>minutes | This list of numbers gives the possible<br>choices for release times for pre-bookings.<br>The values are used on the booking form.<br>See also PeriodPrebookQueue                                                                                                    |  |
| Cover Minutes per KM Ratio                 | N = 5.0                                                          | This parameter is used when dispatching<br>using the cover rules. It is used to decide<br>which car is 'closest' to the job.                                                                                                    |  |
|                                            |                                                                  | When determining the distance from the<br>pickup point to a car the straight line<br>distance is used and one kilometre is<br>subtracted for every N minutes that the car<br>has been vacant. Thus the notional distance<br>is                                                                                                    |  |
|                                            |                                                                  | <straight distance="" line=""> - <vacant time=""> /<br/>N</vacant></straight>                                                                                                    |  |
| Distance Calculation<br>Multiplier         | 1.0                                                              | Scaling factor used to estimate the distance<br>from the job to the vehicle. By default the<br>straight line distance is used (multiplier =<br>1); a slightly higher value may give a more<br>realistic estimate of distances.                                                                                                    |  |

| Properties that affect dispatching           |                                |                                                                                                    |
|----------------------------------------------|--------------------------------|----------------------------------------------------------------------------------------------------|
| Property Name                                | Typical<br>value               | Effect                                                                                                    |
| Escalation Time 1                            | 300<br>seconds =<br>5 minutes  | Any booking that has been waiting in the cover list for this length of time will be marked as high priority.                                                                                                    |
|                                              |                                | If set to zero no bookings are escalated                                                                                                    |
|                                              |                                | See also: Escalation Time 2.                                                                                                    |
| Escalation Time 2                            | 600<br>seconds =<br>10 minutes | Any booking that has been waiting in the<br>cover list for this length of time will be<br>marked as 'no location dispatch'. This has<br>the effect of allocating it to any available<br>car irrespective of the distance to pick-up. |
|                                              |                                | Generally this value should be set to a<br>relatively high amount. Drivers dislike<br>having to travel long distances for a pick-<br>up and so this option should be set so that<br>very few bookings are affected.                  |
|                                              |                                | If set to zero no bookings are escalated.                                                                                                    |
|                                              |                                | See also: Escalation Time 2.                                                                                                    |
| Make Book Taxi Here No<br>Location Dispatch  | Y or N                         | If set to Y any booking created by a driver<br>is marked as 'no location dispatch' and<br>will be allocated to any available driver.                                                                                                 |
|                                              |                                | If set no N driver created bookings are not marked as 'no location dispatch'.                                                                                                    |
| Make Prebookings No<br>Location Dispatch     | Y or N                         | If set to Y any pre-booking created by an<br>operator is automatically marked as 'no<br>location dispatch' and will be allocated to<br>any available driver. The operator can<br>disable the option before submitting the<br>job.    |
| Make Return Journeys No<br>Location Dispatch | Y or N                         | If set to Y any return journey created by an<br>operator is automatically marked as 'no<br>location dispatch' and will be allocated to<br>any available driver. The operator can<br>disable the option before submitting the<br>job. |
| NoShowDistance                               | 0.2 km                         | If a driver marks a booking as a 'no show',<br>and the driver is within this distance of the<br>pickup address, then the driver will be<br>restored to the queue position that applied<br>with the job offer was made.               |
|                                              |                                | If the driver has changed zones before<br>using the no-show button then the driver<br>will be allocated a queue position based on                                                                                                    |

| Properties that affect dispatching |                                |                                                                                                    |
|------------------------------------|--------------------------------|----------------------------------------------------------------------------------------------------|
| Property Name                      | Typical<br>value               | Effect                                                                                                    |
|                                    |                                | the time the car was available before the offer was made.                                                                                                    |
|                                    |                                | Example: Car A becomes available at 0900<br>and has queue position 1. The driver<br>receives a booking and moves to another<br>zone. There the driver marks the booking<br>as a no-show. In this case the queue<br>position in the new zone will be calculated<br>assuming the car became vacant at 0900 in<br>that zone. If car B is already in queue<br>position 1 and was vacant before 0900 then<br>car A will get position 2 behind car B. |
|                                    |                                | If the distance is set to zero the queue position is not restored.                                                                                                    |
| Period Hold Plot                   | 600<br>seconds =<br>10 minutes | This property specifies how long the<br>plotting by a driver is active. If a driver<br>plots to a zone a job in that zone will not<br>be offered to a car outside the zone –<br>SmartMove will wait for the plotted car to<br>become available in the zone.                                                                                                    |
|                                    |                                | In some cases the plotted driver may be<br>delayed and may not become available in a<br>reasonable amount of time. To handle this<br>situation the plotting is automatically<br>cleared when the time specified in this<br>property has elapsed.                                                                                                    |
| Period Hold Pos Connect            | 600<br>seconds =<br>10 minutes | This property specifies the maximum time<br>a vehicle can be disconnected without<br>losing queue position. If a car disconnects<br>briefly for some reason then the driver's<br>queue position is restored when the car<br>reconnects.                                                                                                    |
|                                    |                                | If the vehicle is disconnected for a longer<br>period than in specified in this property<br>then the vehicle is placed at the bottom of<br>the queue when it eventually reconnects.                                                                                                    |
| Period Hold Pos Unavailable        | 600<br>seconds =<br>10 minutes | This property specifies the maximum time<br>a driver can be unavailable without losing<br>queue position. This allows a driver to<br>have a short break without losing queue<br>position.                                                                                                    |
|                                    |                                | Note that the out-of-car feature is different.<br>Out-of-car should be used if the driver is<br>able and willing to return to the car if an                                                                                                    |

| Properties that affect dispatching   |                                 |                                                                                                    |
|--------------------------------------|---------------------------------|----------------------------------------------------------------------------------------------------|
| Property Name                        | Typical<br>value                | Effect                                                                                                    |
|                                      |                                 | offer is made whereas no offer is made if the driver is unavailable.                                                                                                    |
|                                      |                                 | If the driver is unavailable for a longer<br>period than in specified in this property<br>then the vehicle is placed at the bottom of<br>the queue when eventually available.                                                                 |
| Period Move to Action                | 1800<br>seconds =<br>30 minutes | After this time a job in the cover queue<br>will be moved to the action queue. This is<br>intended to remove jobs that have been<br>sitting in the queue for an extended period<br>of time.                                                   |
|                                      |                                 | Operator intervention is required to re-<br>queue the job. This is intended to allow the<br>operator to decide whether the booking<br>should stay in the queue or be cancelled.                                                               |
| Period Prebook Queue                 | 600<br>seconds =<br>10 minutes  | This property specifies the default release<br>time for pre-bookings. This value is used<br>only if a release time hasn't been specified<br>for a zone.                                                                                       |
|                                      |                                 | See also BookingReleaseTimeList                                                                                                    |
| PrebookingPriorityAdjustment         | N seconds                       | If set to N pre-bookings are given an<br>adjustment of N seconds when deciding the<br>order in which to dispatch jobs.                                                                                                    |
| Reject Threshold                     | 5                               | This property specifies the maximum<br>number of times a booking will be offered<br>to a driver.                                                                                                    |
|                                      |                                 | See also Resubmit Threshold.                                                                                                    |
| Release Plot If Plotted Zone<br>Left | Y or N                          | If set to Y the plotted zone set by a driver<br>will be cleared automatically if the driver<br>enters the zone then exits that zone.                                                                                                    |
|                                      |                                 | If set to N the plotted zone is kept                                                                                                    |
| Resubmit Threshold                   | 3                               | This property specifies the maximum<br>number of times a booking can be<br>resubmitted by a driver before it will stop<br>being offered to that driver.                                                                                       |
|                                      |                                 | See also Reject Threshold.                                                                                                    |
| ReverseDBthresholdKM                 | 0.1 km                          | This property is used when SmartMove is<br>trying to determine an address given a<br>latitude and longitude. This occurs, for<br>example, when a walk-up job is started and<br>SmartMove determines the address where<br>the job was started. |

| Properties that affect dispatching  |                  |                                                                                                    |
|-------------------------------------|------------------|----------------------------------------------------------------------------------------------------|
| Property Name                       | Typical<br>value | Effect                                                                                                    |
|                                     |                  | A street name/place name must be within<br>this distance of the latitude/longitude to be<br>considered.                       |
| SmartHailPassengerLimit             | Ν                | If set to N SmartHail bookings are limited to N passengers.                                                                   |
|                                     |                  | If set to zero SmartHail users are limited to the maximum vehicle size.                                                       |
| Use Closest Car For All<br>Bookings | Y or N           | If set to Y bookings are dispatched to the closest car. If set to N bookings are dispatched using the layers and cover rules. |
|                                     |                  | Note that this property can be changed at any time using the dispatch client.                                                 |

### 4.3. Properties that affect the call centre operators

| Properties that affect the call centre operators  |                                                            |                                                                                                    |
|---------------------------------------------------|------------------------------------------------------------|----------------------------------------------------------------------------------------------------|
| Property Name                                     | Typical value                                              | Effect                                                                                                    |
| Allow Bookings<br>Marked Completed by<br>Operator | Y or N                                                     | If set to Y the operator can mark a<br>booking as completed. This is normally<br>used when a booking has been off-<br>loaded to another fleet.                                                                                    |
| Allow New Street<br>Place from Booking<br>Form    | Y or N                                                     | If set to N only street names and place<br>names on the valid list of names can be<br>entered into a booking. The F11 key<br>must be used to add a new street/place<br>name.                                                      |
|                                                   |                                                            | If set to Y any name entered by the<br>operator is accepted and added to the list<br>of valid names.                                                                                                    |
| Auto Dispatch by Default                          | Y or N                                                     | If set to Y new bookings are marked for dispatching.                                                                                                    |
|                                                   |                                                            | If set to N new bookings will not be<br>automatically dispatched and must be<br>handled by the operator.                                                                                                    |
| Auto Select Same<br>Driver Vehicle For<br>Return  | Y or N                                                     | If set to Y and a driver/vehicle has been<br>specified for a booking then the same<br>driver/vehicle will be specified in any<br>return booking.                                                                                  |
| Max Client Names                                  | 5                                                          | Maximum number of names displayed<br>on the booking form. This is used to<br>prevent a large list of names being<br>offered when bookings are taken from a<br>public phone number.                                                |
| No Show Operator<br>Alert Distance                | N metres                                                   | If N is non-zero an alert will be sent to<br>the base operator whenever a driver uses<br>the no-show button when more than N<br>metres away from the pick-up location.                                                            |
|                                                   |                                                            | If N is zero no alert is issued.                                                                                                    |
| Operator Send Pre<br>Bookings Days                | 14 days                                                    | This property affects the number of pre-<br>bookings shown in the client. For fleets<br>with a very large number of pre-<br>bookings it may be useful to reduce the<br>number of bookings being displayed to<br>shorten the list. |
| PhoneNumberList                                   | 0312345678 Local<br>Base,<br>028765421 After<br>Hours Base | This property may be used to preset<br>phone numbers that will be offered<br>when setting the phone number to be<br>used for voice calls from the driver and<br>for panic (duress) calls.                                         |

| Properties that affect the call centre operators |                                                                                                    |                                                                                                    |
|--------------------------------------------------|----------------------------------------------------------------------------------------------------|----------------------------------------------------------------------------------------------------|
| Property Name                                    | Typical value                                                                                                 | Effect                                                                                                    |
|                                                  |                                                                                                    | A list of numbers can be given. The<br>entries are separated by commas and<br>each entry consists of a number, a  , and<br>a short description for the number.                                                                                                    |
|                                                  |                                                                                                    | See also: PhoneNumberVoice,<br>PhoneNumberPanic.                                                                                                    |
| PhoneNumberPanic                                 | 0312345678                                                                                                    | Phone number to be called by the car<br>when a panic signal is accepted by the<br>base operator.                                                                                                    |
| PhoneNumberVoice                                 | 0312345679                                                                                                    | Phone number to be called by the car<br>when a voice call request is accepted by<br>the base operator.                                                                                                    |
| Vehicle Location<br>Period                       | 0 – No updates<br>5 – 5 seconds<br>10 – 10 seconds<br>30 – 30 seconds<br>60 – 60 seconds<br>300 – 300 seconds | This property is used to control how<br>frequently the vehicle position is<br>reported to the booking client software.<br>If set to 0 the client is notified only<br>when a vehicle changes zones.<br>If set to some other value then the client<br>is sent the vehicle position periodically.<br>This is used when displaying the<br>vehicle's distance from the pickup point |

### 4.4. General Fleet Properties

| General fleet properties                                                       |                                                                                                    |                                                                                                    |  |
|--------------------------------------------------------------------------------|----------------------------------------------------------------------------------------------------|----------------------------------------------------------------------------------------------------|--|
| Property Name                                                                  | Typical value                                                                                                    | Effect                                                                                                    |  |
| Alternate Shipping<br>Address                                                  | 189 South Road,<br>Mile End SA 5031                                                                                                    | This address is used as the standard shipping address for spares.                                                                                                    |  |
| Blacklist name                                                                 | Blacklist                                                                                                    | Word to be used when referring to the<br>blacklist feature. For use in fleets where the<br>term "blacklist" is unacceptable.                                                          |  |
| Booking Poster<br>Instruction Text                                             | To get a taxi here                                                                                                    | Text to be used on booking posters.                                                                                                    |  |
| Booking Poster<br>Operator Number                                              | 0411 222 333                                                                                                    | Phone number to appear on booking posters.                                                                                                    |  |
| ContactPhoneNumber                                                             | 02 3456 7890                                                                                                    | Phone number passengers should use to query a booking.                                                                                                    |  |
| Driver Wording<br>Address                                                      | DRIVER                                                                                                    | This property contains the text to appear<br>before the addresses in a booking created<br>by a driver using the book here screen.<br>Normally the work DRIVER is used.                |  |
|                                                                                |                                                                                                    | See also: Hail Wording Address                                                                                                    |  |
| Email Booking<br>Confirm Cancellation                                          | Y or N                                                                                                    | If set to Y an email is sent when a booking<br>is cancelled. It applies only if an email<br>address is included in the booking details.                                               |  |
|                                                                                |                                                                                                    | See also Email Booking Confirmation and<br>Email Booking Confirmation From<br>Address                                                                                                 |  |
| Email Booking<br>ConfirmationNoneCreate OnlyUpdate – Time or<br>Address change | This property specifies when an email<br>confirming the booking is to be sent. It<br>applies only if an email address is included<br>in the booking details.<br>Options are: |                                                                                                    |  |
|                                                                                |                                                                                                    | <ul> <li>Never</li> <li>When the booking is first created</li> <li>When the booking is created or<br/>whenever there is a change in the<br/>booking time or pickup address</li> </ul> |  |
|                                                                                |                                                                                                    | Note that emails are not sent when <i>model</i> or <i>favourite</i> bookings are created.                                                                                             |  |
|                                                                                |                                                                                                    | See also Email Booking Confirm<br>Cancellation and Email Booking<br>Confirmation From Address.                                                                                        |  |

| General fleet properties                       |                               |                                                                                                    |
|------------------------------------------------|-------------------------------|----------------------------------------------------------------------------------------------------|
| Property Name                                  | Typical value                 | Effect                                                                                                    |
| Email Booking<br>Confirmation From             | no-reply@-<br>smartmovetaxis- | This specifies the <i>reply to</i> address to be used in any email booking confirmation.                                                                                                    |
| Address                                        | .com                          | See also Email Booking Confirm<br>Cancellation and Email Booking<br>Confirmation.                                                                                                    |
| Enforce Single Driver<br>Login                 | Y or N                        | If set to Y a driver can be logged into only one car at a time.                                                                                                    |
|                                                |                               | If set to N a driver can be logged in on<br>more than one car at the same time.                                                                                                    |
| GPS Default                                    | -34.998069,<br>138.516462     | This property gives the assumed location<br>for the vehicle in cases where the vehicle<br>has not received a valid GPS signal since<br>being installed. It enables the vehicle to be<br>shown on the map, albeit in the wrong<br>position.                   |
|                                                |                               | The value is entered as latitude (negative for South) and longitude.                                                                                                    |
| Hail System Username                           | HAIL                          | This property contains the name to be used<br>as the operator name for walk-up jobs.                                                                                                    |
|                                                |                               | If nothing is entered the name <hail> is used.</hail>                                                                                                    |
| Hail Wording Address<br>(walk up jobs)         | HAIL                          | This property contains the text to appear<br>before the addresses in a walk-up job.<br>Normally the work HAIL is put before the<br>address to highlight that the job was a<br>walk-up job and not one from a booking.                                        |
|                                                |                               | See also: Driver Wording Address, Hail<br>Wording Booking History (walk up jobs),<br>Hail Wording Booking Updates (walk up<br>jobs).                                                                                                    |
| Hail Wording Booking<br>History (walk up jobs) | HAIL                          | This property contains the text to appear in<br>the booking history section of the client<br>when describing walk-up jobs. Normally<br>the work HAIL is put before the address to<br>highlight that the job was a walk-up job<br>and not one from a booking. |
|                                                |                               | See also: Driver Wording Address, Hail<br>Wording Booking History (walk up jobs),<br>Hail Wording Booking Updates (walk up<br>jobs).                                                                                                    |
| Hail Wording Booking<br>Updates (walk up jobs) | HAIL                          | This property contains the text to appear in<br>the booking updates section of the client<br>when describing walk-up jobs. Normally<br>the work HAIL is put before the address to                                                                            |

| General fleet properties                                                                                  |                                                                                     |                                                                                                    |
|----------------------------------------------------------------------------------------------------|-------------------------------------------------------------------------------------|----------------------------------------------------------------------------------------------------|
| Property Name                                                                                             | Typical value                                                                       | Effect                                                                                                    |
|                                                                                                    |                                                                                     | highlight that the job was a walk-up job<br>and not one from a booking.                                                                                                    |
|                                                                                                    |                                                                                     | See also: Driver Wording Address, Hail<br>Wording Booking History (walk up jobs),<br>Hail Wording Booking Updates (walk up<br>jobs).                                                                                                    |
| IVR Multiple Booking<br>Name Threshold                                                                    | 5                                                                                   | This property is used only with the<br>SmartVOIX phone system. It allows callers<br>to make multiple bookings with the IVR<br>system. See <i>IVR Multiple Booking Option</i><br>for more details.                                                                                                    |
| IVR Multiple Booking0 – Allow All<br>BookingsOption1 – Send All to<br>Operator based or<br>Name Threshold | 0 – Allow All<br>Bookings<br>1 – Send All to<br>Operator based on<br>Name Threshold | This property applies to the SmartVOIX<br>phone system only. It specifies the action<br>to be taken if an identified caller rings<br>when there is already a booking for that<br>caller in the system. Choices are:                                                                                                    |
|                                                                                                    | 2 – Warn caller<br>and allow to add<br>booking                                      | <ul> <li>0 - caller is offered IVR and is not prevented from making another booking.</li> <li>1 - the caller will be put through to the operator unless the number of names associated with that phone number exceeds the threshold given in the <i>IVR Multiple Booking Name Threshold</i> property. This is intended to apply to numbers used in public places that often have multiple bookings.</li> <li>2 the caller will be advised that a booking.</li> </ul> |
|                                                                                                    |                                                                                     | is in the system then permitted to make<br>another booking.                                                                                                    |
| Mapping Requires<br>Login                                                                                 | Y or N                                                                              | If set to Y a login is required to access the map.                                                                                                    |
|                                                                                                    |                                                                                     | If set to N no login is required for the map.<br>Note however that there are privacy issues<br>in allowing general access to the map data.                                                                                                    |
| Maximum IVR<br>Addresses Returned                                                                         | N                                                                                   | This option applies to the automated<br>booking system provided with<br>SmartVOIX. Up to N addresses will be<br>offered to the caller. If N is set to zero the<br>automated booking system is disabled.                                                                                                    |
| Meter Silent                                                                                              | Meter silent on<br>Meter silent off                                                 | If set to <i>Meter silent on</i> the fare supplied<br>by the meter at the end of each job is<br>recorded with the booking details. For<br>walk-ups and hails a dummy booking is<br>created. The value supplied by the meter is<br>stored separately from the fare recorded by                                                                                                    |

| General fleet properties                         |               |                                                                                                    |
|--------------------------------------------------|---------------|----------------------------------------------------------------------------------------------------|
| Property Name                                    | Typical value | Effect                                                                                                    |
| <b>k</b>                                         |               | the driver and the <i>Fare Discrepancy</i> report<br>can be used to list jobs where there is a<br>difference.                                                                                                    |
|                                                  |               | If set to <i>Meter silent off</i> the fare supplied by the meter is not recorded.                                                                                                    |
|                                                  |               | See also ZeroOutFares.                                                                                                    |
| Payout Amount for<br>VTD NSP WAT                 | \$5.10        | This value applies when generating the<br>report for the Victorian Taxi Directorate. It<br>specifies the rate per job for wheelchair<br>work.                                                                                                    |
| Period Check Attribute<br>Timeouts               | Ν             | Interval between checks for attributes that<br>should be removed from jobs after a period<br>of time has elapsed.                                                                                                    |
|                                                  |               | See notes on setting up attributes in <i>Getting</i><br><i>Started with SmartMove</i> .                                                                                                    |
| Period Scheduled<br>Polling                      | 0 (seconds)   | This property is used with recurring<br>bookings and indicates how often<br>SmartMove should check the recurring<br>bookings to create new bookings.                                                                                                 |
|                                                  |               | If set to 0 SmartMove will process the list at midnight.                                                                                                    |
|                                                  |               | If set to some other value then SmartMove<br>will process the list periodically at the<br>interval given.                                                                                                    |
|                                                  |               | See also: Period Scheduled Release Days.                                                                                                    |
| Period Scheduled<br>Release Days                 | 7 days        | This property is used with recurring<br>bookings and indicates how far in advance<br>bookings should be transferred to the<br>prebookings list.                                                                                                    |
|                                                  |               | If a change is made to the model booking<br>then instances of that booking already in<br>the prebooking queue will not be changed.<br>Conversely if a change is made to a<br>booking in the prebooking list it will not<br>affect the model booking. |
|                                                  |               | As a general rule the value of this property should be no more than 14.                                                                                                    |
| Phone System Initial<br>Recorded Message<br>Time | N seconds     | Length of SmartVOIX welcome message<br>in seconds. Used to adjust time call<br>answering times.                                                                                                    |
|                                                  |               | Note that this parameter must be set for the fleet that controls the phone system.                                                                                                    |

| General fleet properties           |                                                                                           |                                                                                                    |
|------------------------------------|-------------------------------------------------------------------------------------------|----------------------------------------------------------------------------------------------------|
| Property Name                      | Typical value                                                                             | Effect                                                                                                    |
| QT MSL Report Peak<br>Times        |                                                                                           | This property is used to set the time periods<br>that are considered <i>peak times</i> for the<br>purpose of generating the MSL report<br>requested by the Queensland Government.                                                                                                    |
| Requirement Admin<br>Email Address |                                                                                           | E-mail address to be used when a requirement limit is reached.                                                                                                    |
|                                    |                                                                                           | See requirements section of <i>Getting Started</i> with SmartMove.                                                                                                    |
| Show Operator ID on<br>Job Details | Y or N                                                                                    | If set to Y the job details page in the vehicle includes a code showing the source of the booking. For bookings created by an operator this code is the <i>Operator ID</i> set for the operator on the user management page. For other bookings a code shows the source e.g. $IVR$ = automated booking. This is intended to be used so the drivers can direct queries to the correct operator.                                                |
|                                    |                                                                                           | If set to N the job details page does not include the operator's code.                                                                                                    |
| Send Prank from<br>Vehicle         | 0 – Pranking is<br>done from server<br>1 – Pranking will<br>be done from<br>vehicle       | If set to 0 pranking of the driver when out-<br>of car is set is done by the SmartMove<br>server.<br>If set to 1 pranking of the driver when out-<br>of-car is set is done by the SmartMove unit<br>in the vehicle. This option is normally used<br>by fleets handling their own call charges.                                                                                                    |
| Send SMS From<br>Vehicle           | 0 – Don't allow<br>SMS<br>1 – Allow SMS<br>Send Only<br>2 – Allow SMS<br>Send and Receive | If set to 0 any SMS to the passenger will be<br>sent by SmartMove. Any reply sent by the<br>passenger will be lost.<br>If set to 1 any SMS to the passenger will be<br>sent from the vehicle. Any reply sent by<br>the passenger will be lost.<br>If set to 2 any SMS to the passenger will be<br>sent from the vehicle. Any reply sent by<br>the passenger will be displayed to the<br>driver as a message.<br>See also: Allow Customer SMS. |
| SendMultipleSMS                    | Y or N                                                                                    | If set to Y long SMS messages will be split<br>into several messages, each no more than<br>160 characters.                                                                                                    |
|                                    |                                                                                           | 160 characters.                                                                                                    |

| General fleet properties              |                        |                                                                                                    |
|---------------------------------------|------------------------|----------------------------------------------------------------------------------------------------|
| Property Name                         | Typical value          | Effect                                                                                                    |
|                                       |                        | See also: Send SMS From Vehicle, Allow Customer SMS.                                                                                                    |
| Treat Extras as Tolls                 | Y or N                 | If set to Y all extra amounts entered on the meter will be shown as tolls in the reports.                                                                                                    |
|                                       |                        | If set to N any extra amounts entered on<br>the meter will be listed as extras.                                                                                                    |
| Vehicle Download<br>Configuration Key | 4356                   | This property gives the download key that<br>must be used when configuring the vehicle.<br>The value will be set by SmartMove staff.                                                                                                    |
|                                       |                        | See also Vehicle List Password.                                                                                                    |
| Vehicle List Password                 |                        | Optional password that must be entered<br>when configuring the data terminal in a<br>vehicle. Not normally used but may be set<br>to prevent tampering with the configuration<br>of vehicles.                                                                                                    |
| Voice Recording Email<br>Address      | basename@<br>gmail.com | If this property is set drivers will be given<br>the option to send recorded messages to the<br>base operator. The value used here should<br>be email address used to receive the<br>recorded messages.Recorded messages<br>should not be used for urgent issues but are<br>useful for non-urgent messages to the<br>operator. Entering future bookings are a<br>common use. |
| ZeroOutFares                          | Y or N                 | This property may be used to zero out fares collected by the system when the <i>Meter Silent</i> property is set. It does not affect fares collected using the fare payment screen in the car.                                                                                                    |
|                                       |                        | The fare discrepancy report cannot be used<br>if this property is set to Y as the original<br>metered amounts are not retained.                                                                                                    |
|                                       |                        | Note that in order to have walk-up jobs<br>recorded by SmartMove either the <i>Meter</i><br><i>Silent</i> property must be set or the fare<br>payment screen must be used.                                                                                                    |
|                                       |                        | See also: Meter Silent, Requires Fare<br>Details (Account), and Requires Fare<br>Details Non account.                                                                                                    |

### 4.5. Fare Calculation Properties

The fare is calculated as <flag fall> + <estimated distance> × <per kilometre rate>

| Fare Calculation Properties                   |                                             |                                                                                                    |
|-----------------------------------------------|---------------------------------------------|----------------------------------------------------------------------------------------------------|
| Property Name                                 | Typical value                               | Effect                                                                                                    |
|                                               |                                             |                                                                                                    |
| Fare Calculation<br>Distance Padding<br>Rate  | 10%                                         | This property allows for some padding to be added<br>to the estimated distance. It is expressed as a<br>percentage to be added.                                                                                        |
| Fare Calculation<br>Distance Round<br>Value   | 0.1km                                       | This property affects the distance used to estimate<br>the fare by causing the distance to be rounded. See<br>the <i>Fare Calculation Distance Rounding Up Only</i><br>property for details on how this value is used. |
|                                               |                                             | No rounding is done if this value is zero.                                                                                                    |
|                                               |                                             | See also Fare Calculation Distance Rounding Up<br>Only                                                                                                    |
| Fare Calculation<br>Distance Round<br>Up Only | Y and N                                     | If this property is Y then the distance used to<br>estimate the fare is always rounded <u>up</u> to the nearest<br>value specified in the <i>Fare Calculation Distance</i><br><i>Round Value</i> property.             |
|                                               |                                             | If this property is N then the distance used to<br>estimate the fare is rounded to the nearest value<br>specified specified in the <i>Fare Calculation Distance</i><br><i>Round Value</i> property.                    |
|                                               |                                             | See also Fare Calculation Distance Round Value                                                                                                    |
| Fare Calculation<br>Flag Fall                 | \$5.40                                      | This property is used when calculating the estimated fare for a job. It gives the flag fall to be used.                                                                                                    |
| Fare Calculation<br>Hourly Rate               | \$50                                        | This property is used for vehicles booked on a time<br>basis. It specifies the cost per hour for hiring the<br>vehicle.                                                                                                |
| Fare Calculation<br>KM Rate                   | \$1.67                                      | This property is used when calculating the estimated fare for a job. It gives the rate per kilometre to be used.                                                                                                    |
| Fare Calculation<br>Minimum                   |                                             | This property is used when calculating the estimated<br>fare for a job. It gives the minimum fare to be<br>quoted.                                                                                                    |
| Fare Calculation<br>Rate Options              | [20.0 20%<br>Increase for<br>weekend work], | This property allows different formulas to be used<br>when calculating the estimated fare for a job. A list<br>may be given and the entries separated by commas.                                                       |
|                                               | [-5% 5%<br>Discount for<br>pensioners]      | Each entry in the list must contain a scaling factor to<br>be applied to the basic calculation and a description.<br>The two fields are separated by a   and enclosed in                                               |

| Fare Calculation Properties       |               |                                                                                                    |  |  |
|-----------------------------------|---------------|----------------------------------------------------------------------------------------------------|--|--|
| Property Name                     | Typical value | Effect                                                                                                    |  |  |
|                                   |               | []. Thus if one has 20% extra for work after midnight one would write                                                                                                    |  |  |
|                                   |               | [20% 20% extra after midnight]                                                                                                    |  |  |
| Fare Calculation<br>Round Up Only | Y or N        | If this property is Y then the final fare estimate is<br>always rounded <u>up</u> to the nearest value specified in<br>the <i>Fare Calculation Round Value</i> property.       |  |  |
|                                   |               | If this property is N then the fare is rounded to the nearest value specified in the <i>Fare Calculation Round Value</i> property.                                             |  |  |
|                                   |               | See also Fare Calculation Round Value                                                                                                    |  |  |
| Fare Calculation<br>Round Value   | \$5           | This property affects the final fare estimate by causing the fare to be rounded. See the <i>Fare Calculation Round Up Only</i> property for details on how this value is used. |  |  |
|                                   |               | No rounding is done if this value is zero.                                                                                                    |  |  |
|                                   |               | See also Fare Calculation Round Up Only.                                                                                                    |  |  |

### 4.6. Software Meter Properties

The software meter properties apply if the *Soft Meter Enabled* property is set to Y – see page 12.

| Software Meter Properties |                                                                                                    |                                                                                                    |  |
|---------------------------|----------------------------------------------------------------------------------------------------|----------------------------------------------------------------------------------------------------|--|
| Property<br>Name          | Typical value                                                                                                    | Effect                                                                                                    |  |
| Soft<br>Meter<br>Extras   | [320 Booking fee],[200 Airport levy]                                                                                                    | List of extras that can be added to<br>the fare by the driver                                                                                                    |  |
| Soft<br>Meter<br>Rounding | 10 (cents)                                                                                                    | Rounding value for fares.                                                                                                    |  |
| Soft<br>Meter<br>Tariffs  | [Tariff 1 500 212,12:294 70000 26.0 ],<br>[Tariff 3 500 252.4,12:352.8 90000 26.0 <br>TIME:2200:0600],<br>[Holiday 500 252.4,12:352.8 90000 26.0 DAY:SUN],<br>[DVA 481 207,12:287,50:243 90000 26.0 ATT:DVA] | <ul> <li>List of possible tariffs that may be used. Each entry consists of tariff name, flag fall, rate per kilometre (which may change with distance travelled), rate per hour, speed threshold for switching from rate per hour to rate per kilometre, and other options include time constraints, day constraints and attributes required.</li> <li>In the example shown here there are four rates defined:</li> <li><i>tariff 1</i> which applies if the others don't apply,</li> <li><i>tariff 3</i> which applies between 10pm and 6am,</li> <li><i>Holiday</i> which applies on Sundays, and</li> <li><i>DVA</i> which applies if the DVA attribute is set</li> </ul> |  |

### 4.7. Docket Killer properties

This table lists the significant properties that affect the overall operation of Docket Killer. More properties that affect account holders and end-of-shift reports are described in the *DocketKiller Guide*.

| Property<br>Name                         | Typical value                                                                                         | Effect                                                                                                    |
|------------------------------------------|----------------------------------------------------------------------------------------------------|----------------------------------------------------------------------------------------------------|
| Account<br>Email Body<br>Text            | Please find attached a tax<br>invoice for services provided<br>by [FLEET_NAME] for<br>[ACCOUNT_NAME]. | This text is used when invoices for<br>account work are sent by email. The<br>words are inserted in the body of the<br>email.                                                  |
|                                          |                                                                                                    | The property can include various fields<br>that are replaced when the email is sent.<br>These are:                                                                             |
|                                          |                                                                                                    | [FLEET_NAME] Name of fleet                                                                                                    |
|                                          |                                                                                                    | [ACCOUNT_NAME] Name of SmartMove account                                                                                                    |
|                                          |                                                                                                    | [CONTACT_NAME] Name of contact person. Might be used in "Dear"                                                                                                    |
|                                          |                                                                                                    | [ACCOUNT_NUM] SmartMove account number.                                                                                                    |
|                                          |                                                                                                    | See also: Account Email Subject Line,                                                                                                    |
| Account<br>Email<br>Subject Line         | Tax Invoice from<br>[FLEET_NAME] for<br>[ACCOUNT_NAME]<br>([ACCOUNT_NUM])                             | This text is used when invoices for<br>account work are sent by email. The<br>words are inserted in the subject line of<br>the email.                                          |
|                                          |                                                                                                    | The property can include various fields<br>that are replaced when the email is sent.<br>See the property <i>Account Email Body</i><br><i>Text</i> for more details.            |
|                                          |                                                                                                    | See also: Account Email Body Text.                                                                                                    |
| CO2<br>Emission<br>Rate Per<br>Kilometer | 0.2                                                                                                   | This property applies for invoices that include an estimate of $CO_2$ emissions. The value is a per kilometre estimate.                                                        |
| Fleet Email<br>Address                   | FleetName<br>@gmail.com                                                                               | This email address is used when invoices<br>for account work are sent by email.<br>Emails sent will appear to be from this<br>email address.                                   |
|                                          |                                                                                                    | Generally the email address used here<br>should be different from the one used for<br>messages from drivers – see the <i>Voice</i><br><i>Recording Email Address</i> property. |

# SmartMove Tuning and Configuration Guide

| Property<br>Name                                     | Typical value                                                                                                 | Effect                                                                                                    |
|------------------------------------------------------|----------------------------------------------------------------------------------------------------|----------------------------------------------------------------------------------------------------|
| Include<br>Reference<br>Field for<br>Subsidy         | Y or N                                                                                                    | If set to Y a reference number field is<br>provided on the screen used to record<br>subsidy claims. The reference number is<br>normally included in the invoice and is<br>intended to be used by drivers for<br>recording docket numbers. |
| Payment<br>Terms                                     | Due 7 days.                                                                                                   | This property applies when the payment<br>terms are included in invoices for account<br>work. Whatever text is entered here<br>appears on the invoices.                                                                                   |
| Quicken<br>Account<br>Export<br>Account<br>Name      | Income: SmartMove                                                                                             | This property applies to users of the<br>Quicken accounting software. It gives the<br>name of the Quicken account to receive<br>transactions from SmartMove.                                                                              |
|                                                      |                                                                                                    | See the DocketKiller Guide for more details.                                                                                                    |
| Requires 0 –<br>Fare Details<br>(Account) 2 –<br>Car | 0 – Never Show Fare Screen<br>1 – Show Fare Screen (Cannot<br>Cancel)<br>2 – Show Fare Screen (Can<br>Cancel) | This property applies to bookings that include an account number.                                                                                                    |
|                                                      |                                                                                                    | If set to 0 the fare screen is not displayed<br>to the driver when the job has been<br>completed and the driver will not be able<br>to record how the fare was paid.                                                                      |
|                                                      |                                                                                                    | If set to 1 the fare screen is displayed and<br>the driver must record how the fare was<br>paid.                                                                                                    |
|                                                      |                                                                                                    | If set to 2 the fare screen is displayed but<br>the driver may use the CANCEL button<br>and not record how the fare was paid.<br>This option is not normally used with<br>work on account.                                                |
|                                                      |                                                                                                    | See also: Meter Silent.                                                                                                    |

## SmartMove Tuning and Configuration Guide

| Property<br>Name                              | Typical value                                                                                                    | Effect                                                                                                    |
|-----------------------------------------------|----------------------------------------------------------------------------------------------------|----------------------------------------------------------------------------------------------------|
| Requires<br>Fare Details<br>(Non-<br>account) | <ul> <li>0 – Never Show Fare Screen</li> <li>1 – Show Fare Screen (Cannot Cancel)</li> <li>2 – Show Fare Screen (Can Cancel)</li> </ul> | This property applies to bookings that do<br>not include an account number and jobs<br>done without a booking (walk-ups/hails).<br>If set to 0 the fare screen is not displayed<br>to the driver when the job has been<br>completed and the driver will not be able<br>to record how the fare was paid.<br>If set to 1 the fare screen is displayed and<br>the driver must record how the fare was<br>paid.<br>If set to 2 the fare screen is displayed but<br>the driver may use the CANCEL button<br>and not record how the fare was paid.<br>This option is not normally used with<br>work on account.<br>See also: Meter Silent. |